#### Quick Start Guide

## HS-PT700-UGK

# ה-ھ.Vi

HomeStream Teleprompter Upgrade Kit w/ 7" Monitor, Elite Remote, and PrompterPro 4

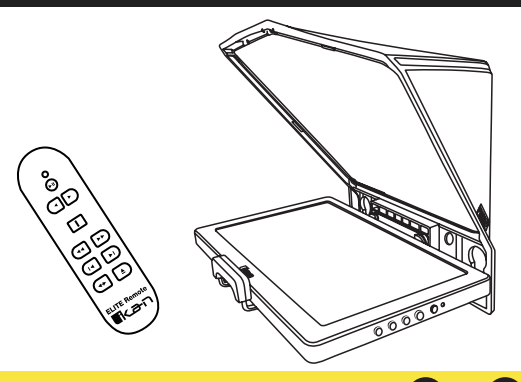

www.ikancorp.com | 1.713.272.8822 | sales@ikancorp.com

## What's Included

1 x 7" Monitor

1 x Mini-HDMI to HDMI Cable

1 x Micro-USB Cable with Power Adapter

1 x Elite Remote

1 x PrompterPro4

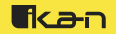

## Installation Steps (DSLR or Mirrorless Camera)

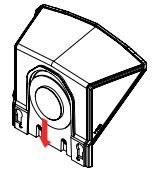

1. Remove the rear cover of the teleprompter

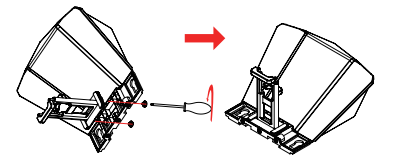

2. If using a phone, attach clamp small side up. If using monitor, use larger adjustment side.

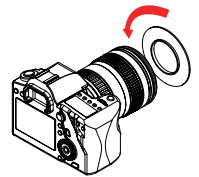

3. Install the lens adapter by screwing it to your lens. Make sure the adapter is screwed on completely.

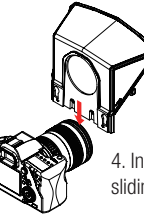

4. Install the teleprompter by sliding it over the ring adapter

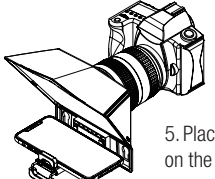

5. Place either monitor or smartphone on the clamp

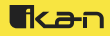

## Installation Steps (Smartphone as Camera)

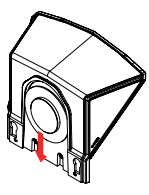

1. Remove the front and rear cover of the teleprompter

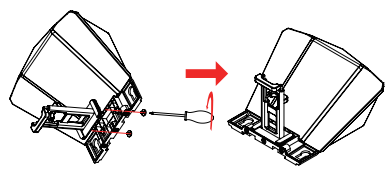

3. If using a phone, attach clamp small side up. If using monitor, use larger adjustment side.

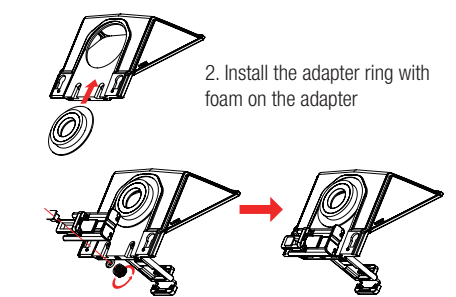

4. Unscrew the knob from the smartphone holder. Smartphone holder can be installed on either side depending on your preference. To record horizontal footages install smartphone holder vertically. To record vertical footages install smartphone holder horizontally.

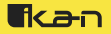

## Installation Steps (Smartphone as Camera)

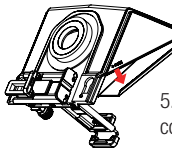

5.Remove the protective cover of the teleprompter

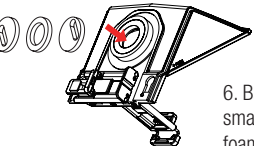

6. Based off the camera of your smartphone place one of the two foam rings into the adapter ring

7. Attach the phone to the smartphone holder. Foam ring may need to be rotated and adjusted for various smartphone camera locations

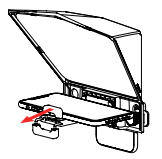

8. Place either monitor or smartphone on the clamp

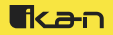

## HOME 11:14:11// Bluetooth Remote Controller

(For HomeStream Teleprompter App Only)

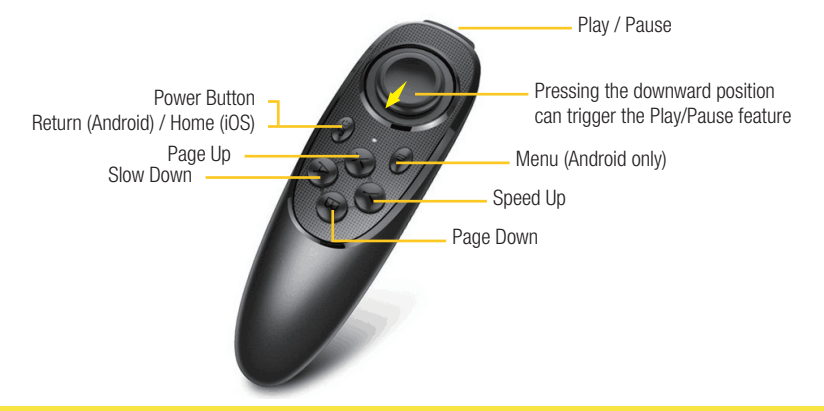

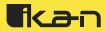

# HOME:11:17:11// Bluetooth Remote Controller

(For HomeStream Teleprompter App Only)

## Instructions

- Power On: Hold down power button for 2 seconds LED light will come on.
- Power Off: Hold down power button for 5 seconds LED light will turn off.
- Pairing Remote: Once the remote is turned on it will be placed in auto pair mode. In your phone's Bluetooth
  settings locate the HOMESTREAM remote to pair. If you want to pair to a different/new device turn off the
  remote. Hold down the power button for 8 seconds and the LED light should blink indicating the remote is in
  pairing mode.
- Power Saving Feature: If the remote is not paired to a device, it will turn off after being in idle for 5 minutes. If the remote is connected to a device, it will turn off after being in idle for 30 minutes.

### DISCLAIMER

HomeStream remote only works with iOS or Android; Does not work with Windows or MacOS.

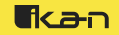

# ELITE-REMOTE

# For PrompterPro4 compatible with Windows or MacOS

## Pairing Instructions

- Turn on remote by inserting 2 AAA batteries in the battery compartment.
- Press and hold the "Slow Down Prompt & Speed Up Prompt" buttons for 3 seconds. The LED indicator should rapidly blink blue.
- Select Elite RC on your computer to pair.

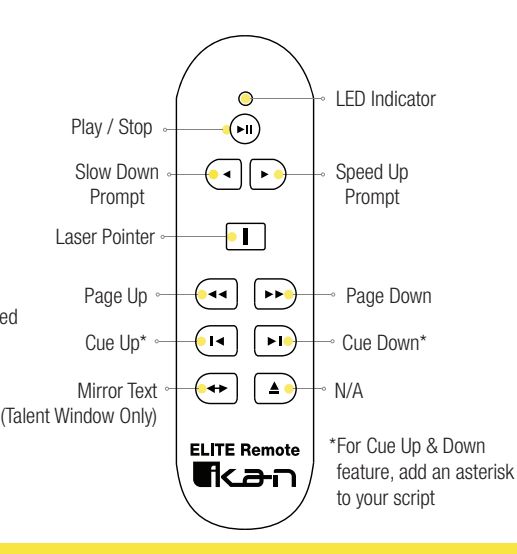

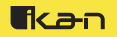

## HOME 11:17:11// Telepromper App

The Homestream teleprompter app can be found by searching in either the iOS App Store or the Android Play Store for "HomeStream Teleprompter"

## Learn More

More dynamic information at official website: www.ikancorp.com

## Support

Contact email: support@ikancorp.com

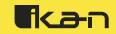

#### CONDITIONS OF WARRANTY SERVICE

- Free service for one year from the day of purchase if the problem is caused by manufacturing errors.
- The components and maintenance service fee will be charged if the warranty period is expired.

#### Free Service will not be Provided in the Following Situations:

#### (\*Even if the product is still within the warranty period.)

- Damage caused by abuse or misuse, dismantling, or changes to the product not made by the company.
- Damage caused by natural disaster, abnormal voltage, and environmental factors, etc.

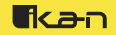